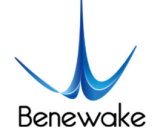

# Quick Implementation of TF03-RS485 and Computer Communication Operation Instructions

## 1. Overview

This document provides methods to test RS485 communication, which enables first-time users to quickly understand the tools and methods for conducting tests. Connect the LiDAR to the PC by consulting the corresponding instruction manual, and complete product testing by sending commands to obtain distance values, modify the baud rate & the address fields etc.

This document applies to the product model: TF03-RS485 (note: please verify the product hardware version before testing).

## 2. Test Preparation

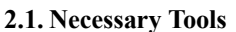

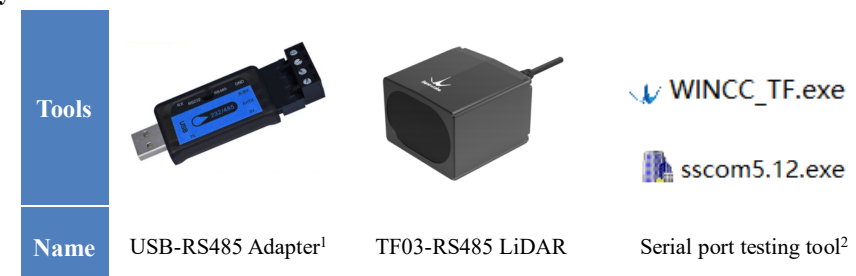

# 3. RS485 Communication Test

## 3.1. Pin Description

TF03-RS485 support wide range of voltage supply, with power supply options between 5 and 24V. TF03-RS485 supports both RS485 and RS232 communication interfaces, the default being the RS485 interface:

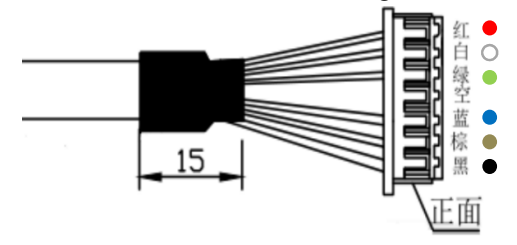

| Fig.1 | Pinout |
|-------|--------|
|       |        |

Table 1 Pin Sequence Description

| Number | Colour | Function | Explanation       |
|--------|--------|----------|-------------------|
| 1      | Red    | VCC      | 5-24V             |
| 2      | White  | RS485-B  | RS485-B reception |
| 3      | Green  | RS485-A  | RS485-A send      |
| 4      | Black  | GND      | GND               |

<sup>&</sup>lt;sup>1</sup> <u>https://www.sluuf.com/lang\_en/buy/115591/Youyun-USB-to-RS485-converter-TTL-serial-port-industrial-gra.html</u>

<sup>&</sup>lt;sup>2</sup> <u>https://drive.google.com/drive/folders/1KLEUnki07eh\_HA6RxGmL-CWiR2vvgHWS?usp=sharing</u>

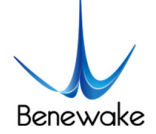

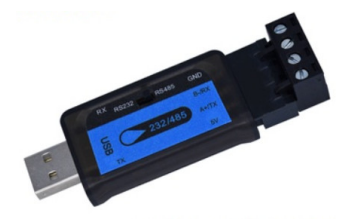

Fig.2 485/RS232 to USB adapter

| Table 2 F | Din Ser |        | Descri | ntion |
|-----------|---------|--------|--------|-------|
|           | III Sec | luence | Descii | μισπ  |

| PIN   | Equipment wiring    |
|-------|---------------------|
|       | Ground line         |
| B-/RX | RS485 B-            |
|       | RS485 A+            |
| 5V    | Device power supply |

## 3.2. Connection Instructions

3.2.1. Connect by USB-RS232/485 Adapter

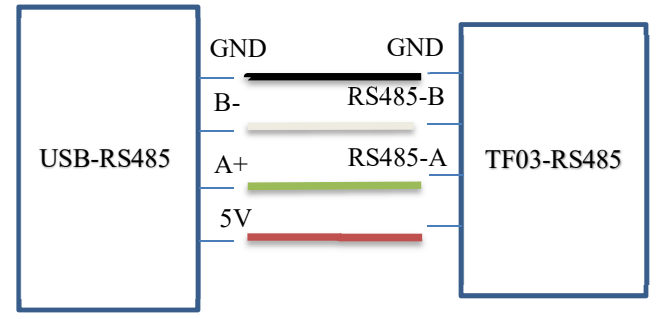

Fig.3 Interfacing USB-RS485 with TF03-RS485

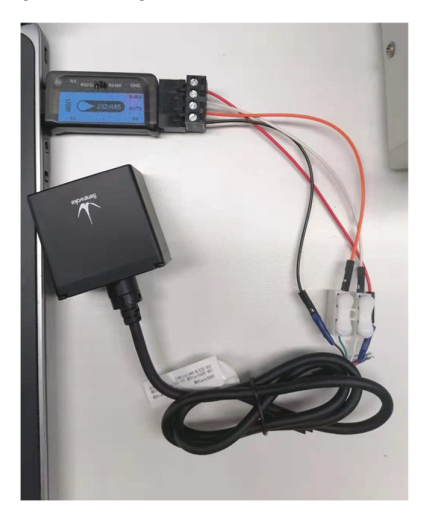

Fig.4 Interfacing USB-RS485 with TF03-RS485 (actual connection)

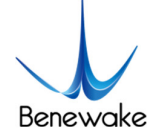

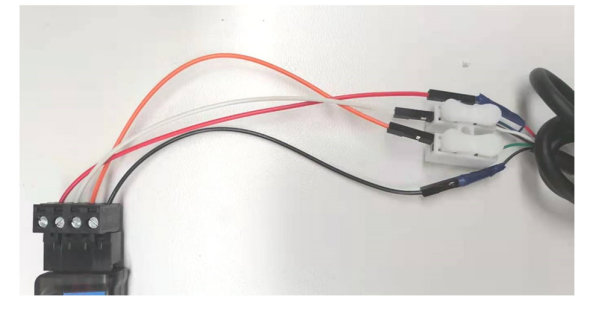

Fig.5 Interfacing USB-RS485 with TF03-RS485 (zoomed)

#### 3.3. Test Steps

3.3.1. Get distance value

After RS485-USB, LiDAR and PC are connected, faint red light RS485 be seen from the LiDAR lens.

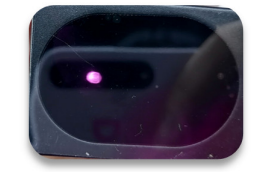

Fig.6 Lidar output red light

Open the software "WINCC\_TF" to switch communication protocols:

- 1) Find "product" in the "Setting" and select TF03;
- Choose the right "COM" port (The port number can be found in PC Settings->Devices->Bluetooth and other devices. If the adapter is not recognized, the drivers may not be installed, please install the driver);
- 3) Set baud rate to 115200 (TF03 default baud rate is 115200). Then click on "Connect" below and the software displays a graph of the measured distance data. For example, the current acquired distance value is 242cm and the signal strength is 277.

| Product:  | TF03   | • |
|-----------|--------|---|
| COM:      | COM12  | • |
| Baudrate: | 115200 | • |

Fig.7 Parameter setting

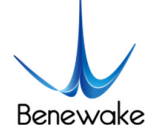

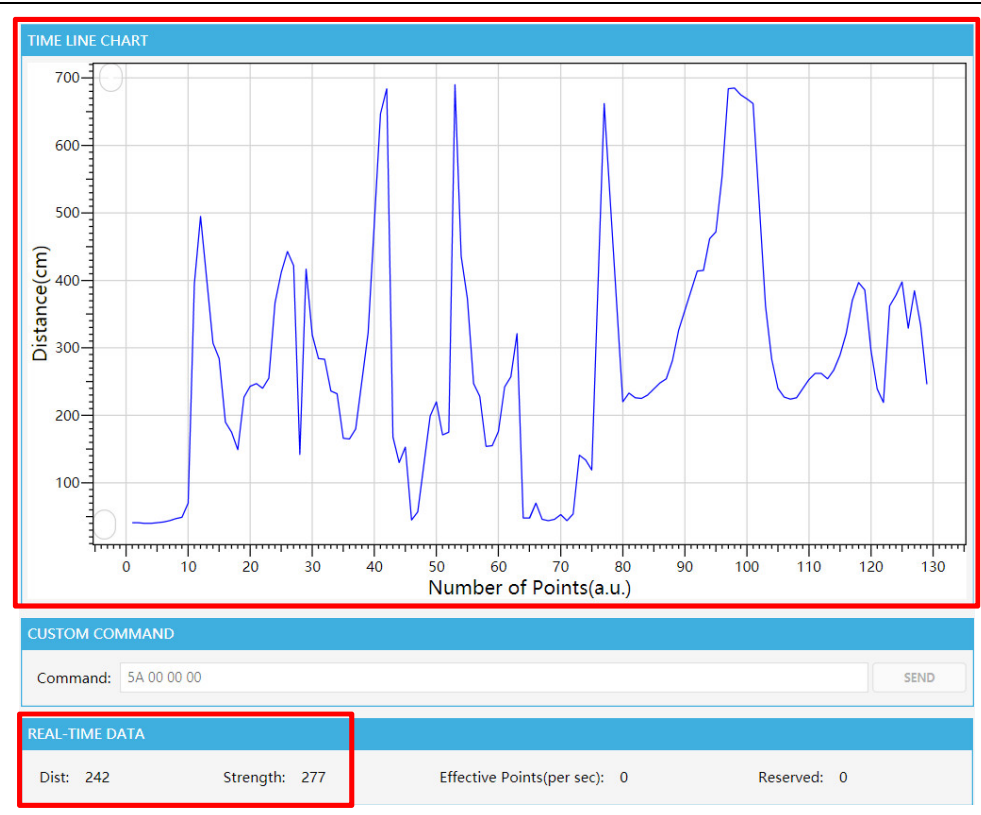

Fig.8 Display of LiDAR distance values

## 3.3.2. Enable Modbus Protocol

The TF03-RS485 uses the RS485 communication interface by default. To modify the baud rate for Modbus protocol, first enable the Modbus protocol with the Serial Assistant:

1) Open the Serial Assistant (any serial port utility can be used) and select right COM, and set the baud rate to 115200. Select Checksum as "None".

| 清          | <b>余窗口</b> 打开文件                    |                                                          | - |
|------------|------------------------------------|----------------------------------------------------------|---|
| 端口         | 문 WDP 👤                            | 7 HEX显示 保存数据 □ 接收数据到文件 ☑ HEX发送 □ 定时发送: 1000 ms/次 □ 加回车换  | 行 |
| 远程         | COM3 Intel(R) Active Management    | Technology - SOL 超时时间: 20 ms 第 1 字节至末尾加校验: ModbusCRC16 - |   |
| 本地         | TCPServer                          |                                                          | ^ |
| 【PCI<br>当然 | 时]存了哪多短:<br>就是嘉立创! [进入] 发送         |                                                          | ~ |
|            |                                    | Fig.9 Select COM port                                    |   |
|            | <b>清除窗口</b> 打开文件                   | 发送文件 停止 <b>青发送区</b> [ English 保存参数 ] 扩展 —                |   |
|            | 端口号 COM12 Silicon Labs Dual CP:-   | ✓ HEX显示 保存数据 F 接收数据到文件 / HEX发送 F 完时发送 1000 ms/次 F 如四年换行  |   |
|            | 美闭串口 之 更多串口设置                      | ✓ 加时间戳和分包显示, 超时时间: 20 ms 第 1 字节至末尾加校验: None _ FF 13      |   |
|            | ▼ RTS ▼ DTR 波特率: 115200 ▼          | ^                                                        |   |
| -          | ▲「CDF] 件】 卿参短(<br>当然就是喜立句) 「讲入] 发送 | ~                                                        |   |

Fig.5 Parameter setting

 Click "Expand" to open the Multi String Send window and send the command to enable the Modbus protocol. The commands are as follows:

Enable Modbus protocol: 5A 05 6F 00 CE

#### Save configuration: 5A 04 11 6F

Send the above commands in sequence. Then reboot the device to proceed to the next step.

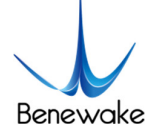

| [ (★有新           | 版本V5.13.1                                                                                 | 1★)SSC   | OM V5   | .12 串口/0          | 网络数据训          | 司试器,作 | 作者:习小猛               | (大虾丁丁),2   | 51805    | i8@qq.com. QQ群:5250    | )2449 —                   |     | 2     | ×  |
|------------------|-------------------------------------------------------------------------------------------|----------|---------|-------------------|----------------|-------|----------------------|------------|----------|------------------------|---------------------------|-----|-------|----|
| 通讯端口             | 串口设置                                                                                      | 显示       | 发送      | 多字符串              | 小工具            | 帮助    | 回报作者                 | PCB打样      |          |                        |                           |     |       |    |
|                  |                                                                                           |          |         |                   |                |       |                      | 1          | 多        | 条字符串发送   stm32/GD32    | ISP   STC/IAP15 ISP       |     |       |    |
|                  |                                                                                           |          |         |                   |                |       |                      |            | IF       | 02 00 00 00 00 00      | <u>地址4</u> 床1开到显<br>38天注释 | F   | 1000  | ^  |
|                  |                                                                                           |          |         |                   |                |       |                      |            | <b>v</b> |                        | 39无注释                     | 0   | 1000  | ·  |
|                  |                                                                                           |          |         |                   |                |       |                      |            | 2        |                        | 40天注释                     |     | 1000  |    |
|                  |                                                                                           |          |         |                   |                |       |                      |            |          | 5A 05 6F 00 CE         | 485下使能Modbus协议            |     | 1000  |    |
|                  |                                                                                           |          |         |                   |                |       |                      |            | Ľ        | 5A U4 11 6F            |                           | -   | 1000  |    |
|                  |                                                                                           |          |         |                   |                |       |                      |            |          | 01 06 00 84 4B 00      | ibus下设置19200波特型           | 0   | 1000  |    |
|                  |                                                                                           |          |         |                   |                |       |                      |            | 7        | 01 06 00 80 00 00      | Modbus下保存配置               | 0   | 1000  |    |
|                  |                                                                                           |          |         |                   |                |       |                      |            | P        |                        |                           |     | 1000  |    |
|                  |                                                                                           |          |         |                   |                |       |                      |            | IF.      |                        |                           | 0   | 1000  |    |
|                  |                                                                                           |          |         |                   |                |       |                      |            |          |                        |                           | ╠   | 1000  | ~  |
| state stern      |                                                                                           |          |         |                   |                |       |                      | 11222 - 41 | <u> </u> |                        | **/G±4                    | 1   | 1     | _  |
| 消除菌口             | <u>1</u> <u>1</u> <u>1</u> <u>1</u> <u>1</u> <u>1</u> <u>1</u> <u>1</u> <u>1</u> <u>1</u> | 11       |         |                   |                |       | 1                    | 友医又件       | 17511    | <b>清友</b> 医区   English | 【保存参数   隐藏   一            |     |       | _  |
| 端口号 COM          | 12 Silicon                                                                                | Labs D   | ual CP: | ▼ <del>▼</del> HE | <u>喝示 </u> _ ( | 保存数据  | ■ □ 接收               | 数据到文件      | HE       | 【发送 □ 定时发送: 1000       | ms/次 □ 加回车换行              |     |       |    |
| (1) 关闭           | 串口 🕑                                                                                      | 更多       | 串口设:    | 희 [오 加            | 时间戳和分          | )包显力  | <mark>下,</mark> 超时时间 | ]: 20 ms   | 第 1      | 字节至末尾加校验: None         | FF 13                     | J.  |       |    |
| RTS 🔽            | DTR 波特型                                                                                   | 氧:  1152 | 200     | -                 |                |       |                      |            |          |                        | ^                         |     |       |    |
| 【PCB打样】<br>当然就是嘉 | 哪家强?<br>立创![进入                                                                            | ן צ      | 发送      |                   |                |       |                      |            |          |                        | ~                         |     |       |    |
| 【升级到SS           | COM5.13.1 🕽                                                                               | ★2. ★    | RT-Thr  | ead中国人            | 的开源免           | 费操作   | 系统 ★新一               | 代WiFi芯片    | 兼容82     | 66支持RT-Thread ★8KM远;   | 距离WiFi可自组网                |     |       |    |
| www.daxia        | .com S:0                                                                                  |          | R:0     |                   | COM12          | 已打开   | 115200bp             | s,8,1,None | None     | ł.                     | C                         | TS= | 0 DSF | 1= |

Fig.6 Enable Modbus protocol

| Land Land Land Land Land Land Land Land                                                         |         | ı x     |     |
|-------------------------------------------------------------------------------------------------|---------|---------|-----|
| 通讯端口 串口设置 显示 发送 多字符串 小工具 帮助 回报作者 PCB打样                                                          |         |         |     |
| 01 00 00 12 59 59 22 00 3D 01 00 00 12 59 59 22 00 3D 01 🔥 多条字符串发送   stm32/GD32 ISP   STC/IAP15 | ISP     |         |     |
| 00 00 12 59 59 22 00 3C 01 00 00 11 59 59 22 00 3C 01 00                                        | <u></u> |         | 1   |
| 00 11 59 59 22 00 3D 01 00 00 12 59 59 22 00 3C 01 00 00                                        | 0       | 1000    | -   |
| 11 59 59 22 00 3C 01 00 00 11 59 59 22 00 3D 01 00 00 12                                        | 0       | 1000    |     |
| 59 59 22 00 3D 01 00 00 12 59 59 22 00 3C 01 00 00 11 59                                        | 0       | 1000    |     |
| 59 22 00 3D 01 00 00 12 59 59 22 00 3D 01 00 00 12 59 59 V 5A 05 6F 00 CE 485下使能机odbu           | s协议 0   | 1000    |     |
| 22 00 3D 01 00 00 12 59 59 22 00 3D 01 00 00 12 59 59 22 V 5A 04 11 6F 485下保存配                  | 置回      | 1000    | -1  |
| 00 3C 01 00 00 11 59 59 22 00 3D 01 00 00 12 59 59 22 00 ▼ 01 06 00 83 00 00 Ibus下设置19200       | 波特季 0   | 1000    |     |
| 3D 01 00 00 12 59 59 22 00 3C 01 00 00 11 59 59 22 00 3D ▼ 01 06 00 84 48 00 Ibus下设置19200       | 波特季 0   | 1000    |     |
| 01 00 00 12 59 59 52 20 3C 01 00 00 11 59 59 22 00 3D 01 ▼ 01 06 00 80 00 00 Modbus下保存          | 記置の     | 1000    |     |
|                                                                                                 | 0       | 1000    |     |
| [14:55:45 395] #→ <>54.04 11 GF □ 59.59 22:00 3C 01:00:00                                       | 0       | 1000    |     |
| 11.54.05.11.07.0                                                                                | 0       | 1000    |     |
| [14:55:46 723]///→ FF 201 06 00 82 00 01 关闭modbu                                                | . 0     | 1000 -  | -11 |
|                                                                                                 |         |         | -   |
| 【 <u>清除窗口</u> 】 <u>打开文件</u> 】                                                                   |         |         |     |
| 端口号 COM12 Silicon Labs Dual CP: 🚽 🔽 HEX显示 🛛 保存数据 🔽 接收数据到文件 🔽 HEX发送 🔽 定时发送: 1000 ms/次 🗌 加回2      | E换行     |         |     |
| ● 町田田口 → 更多串口设置 ✓ 加时间職和分包昇示, 超时时间: 20 ms 第1 字节至末尾加校验: None ▼                                    |         |         |     |
|                                                                                                 | ~       |         |     |
|                                                                                                 |         |         |     |
| Krubi H-1 柳刻理()<br> 当然就是嘉立创![进入]发送                                                              | ~       |         |     |
| 【升级到SSCOM5.13.1】★2. ★RT-Thread中国人的开源免费操作系统 ★新一代WiFi芯片兼容8266支持RT-Thread ★8RM远距离WiFi可自组网          |         |         |     |
| www.daxia.com S:9 R:452 COM12 已关闭 115200bps,8,1,None,None                                       | CTS     | =0 DSR= | 1   |

#### Fig.7 Returned values

## 3.3.3. Modify the Baud Rate (Modbus Protocol)

Open Serial Assistant, select "ModbusCRC16" for check bit. COM port number and baud rate as above.

| <b>清除窗口</b> 打开文件             |               | 发送文件 停止 <b>清发送区 English 保存参数 扩展</b>                        | <u> </u> |
|------------------------------|---------------|------------------------------------------------------------|----------|
| 端口号 COM12 Silicon La         | bs Dual CP: 💌 | ☑ HEX显示 保存数据 □ 接收数据到文件 ☑ HEX发送 □ 完时发送: 1000 ms/次 □ 加回      | 车换行      |
| 打开串口                         | 更多串口设置        | ✓ 加时间戳和分包显示, 超时时间: 20 ms 第 1 字节至末尾加校验: ModbusCRC16 ▼ CD 46 | 3        |
| ☑ RTS ☑ DTR 波特率:             | 115200 💌      |                                                            | ^        |
| 【PCB打样】哪家强?<br>当然就是嘉立创! [进入] | 发送            |                                                            | ~        |

#### Fig.8 Select "ModbusCRC16" for check bit

To verify whether Modbus is enabled, we send the Get Distance Value command: **01 03 00 00 00 01 84 0A**. If the format of the returned value is: 01 03 02 DH DL CL CH (DH and DL are the high 8bit and low 8bit of Dist respectively; CL and CH are the low 8bit and high 8bit of CRC respectively), and the distance value is correct, it indicates that the Modbus protocol has been successfully enabled.

[14:59:58.255]发→◇01 03 00 00 00 01 84 0A □ [14:59:58.260]收←◆01 03 02 00 27 F8 5E

Fig.9 Get the distance value (Modbus)

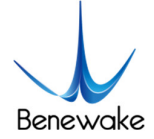

TF03-RS485 only supports common serial port baud rate: 9600, 14400, 19200, 38400, 56000, 57600, 115200, 128000, 230400, 256000, 460800, 500000, 512000, 600000, 750000, 921600, and 1000000. If other baud rates are set, LiDAR will automatically set 115200.

The format of the command to modify the baud rate is:

## 01 06 00 83 BH1 BH2

#### 01 06 00 84 BL1 BL2

BH1, BH2, BL1, BL2 are the high, secondary high, low and secondary low bytes of the baud rate (HEX). To set the baud rate to 19200 as an example, 19200 (DEC) = 00004B00 (HEX), then BH1=00 BH2=00 BL1=4B BL2=00. The commands are as follows:

Command 1: 01 06 00 83 00 00

#### Command 2: 01 06 00 84 4B 00

#### Save configuration: 01 06 00 80 00 00 88 22

Send the commands, then reboot the LiDAR.

| L (★有新版本V5.13.1★)SSCOM V5.12 串口/网络数据调试器,作者:习小猛(大虾丁丁),2618058@qq.com. QQ群: 52502449 —                                    |      | >     | ×    |
|----------------------------------------------------------------------------------------------------|------|-------|------|
| 通讯端口 串口设置 显示 发送 多字符串 小工具 帮助 回报作者 PCB打样                                                                                  |      |       |      |
| 11 5A 05 11 00 70                                                                                                    |      |       |      |
| [14:55:46.723]收←◆FF                                                                                                    | F    | 1000  | ~    |
| 正在打开串口 10 38天注释 38天注释                                                                                                   | 0    | 1000  |      |
|                                                                                                    | 0    | 1000  |      |
| [14:59:58:260]收 ← 01 03 02 00 27 F8 5F 40元注释                                                                            | 0    | 1000  |      |
| 15:09:06.8291岁→◇01 06 00 83 00 00 78 22 □                                                                               | 0    | 1000  |      |
| 15:09:06.834收 ← ●01 06 00 83 00 00 78 22                                                                                | 0    | 1000  |      |
| 15:09:07.491 发→◇01 06 00 84 4B 00 FF 13 □                                                                               | 0    | 1000  |      |
| 15:09:07.495]收←◆01 06 00 84 4B 00 FF 13                                                                                 | L-   | 1000  |      |
| 15:09:08.107) 发→◇01 06 00 80 00 00 88 22 □                                                                              |      | 1000  |      |
|                                                                                                    | 6    | 1000  |      |
| [15:09:08.532]版←●FF 48无注释 48无注释                                                                                         | O    | 1000  | ~    |
| <b>清除窗口</b> 打开文件 发送文件 停止 清发送区 □ English 保存参数 隐藏 —                                                                       |      |       |      |
| 端口号 COM12 Silicon Labs Dual CF:▼ ▼ 1000 ms/次 F 加容表示 保存教报 F 接收数据到文件 ▼ 1000 kg F 定时发送: 1000 ms/次 F 加回车换行                  |      |       |      |
| ● 美词串口  ⑦ 更多串口设置 □ 加时间戳和分包显示。超时时间: 20 ms 第 1 字节至末尾加按验: ModbusCRC16 - 78 22 □ 78 22 □ 10 0 0 0 0 0 0 0 0 0 0 0 0 0 0 0 0 |      |       |      |
| ▼ RTS ▼ DTR 波特率: 115200 ▼                                                                                               |      |       |      |
| 【PCB打样】哪家强?<br>当然就是嘉立创! [进入] 发送                                                                                         |      |       |      |
| 【升级到SSCOM5.13.1】★2. ★RT-Thread中国人的开源免费操作系统 ★新一代WiFi芯片兼容8266支持RT-Thread ★8RM远距离WiFi可自组网                                  |      |       |      |
| www.daxia.com S:51 R:484 COM12 已打开 115200bps,8,1,None,None C                                                            | rs=( | D DSR | = // |

Fig.10 Set baud rate to 19200

3.3.4. Modify address field (Modbus)

Open the Serial Assistant and select the correct baud rate. The format of the command to modify device address field is: 01 06 00 85 IH IL CL CH. In this commands format IH and IL are the high byte and low byte of the ID.

For example, to modify the device address to 2, so IH=00, IL=02, the command would be: 01 06 00 85 00 02 19 E2 (CL=19 CH=E2). Send this command, then save the configuration: 01 06 00 80 00 00 88 22. The address change takes effect after the device has been rebooted.

[15:22:44.750]发→◇01 06 00 85 00 02 19 E2 □ [15:22:44.760]收←◆01 06 00 85 00 02 19 E2 [15:23:05.494]发→◇01 06 00 80 00 00 88 22 □ [15:23:05.515]收←◆01 06 00 80 00 00 88 22

Fig.11 Modify the address to 2

For more details, please refer to the *TF03 RS485-RS232 manual*. The same method can be followed for the rest of the commands.